## Entrega de Netbooks

" IS. Zarela Moyano de Toledo" Jesús María

conectarigualdad

Córdoba

Julio de 2013

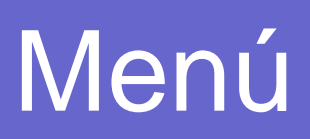

- 1. Comodatos/Declaración jurada.
- 2. Formulario de registración
- 3. Registración de garantía
- 4. Registro institucional
- 5. <u>Hermanamiento</u>
- 6. Datos útiles

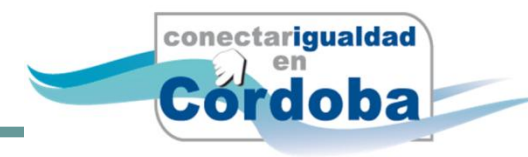

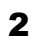

## Comodatos

- Completamos las dos copias de los comodatos con:
  - Marca:
  - Modelo:
  - Número de serie: se encuentra en la parte posterior de la netbook.

Los docentes deben completar además la Declaración Jurada.

#### ¿Dónde encontrar mi número de serie?

#### NETBOOK MOD E10 (Modelo color claro)

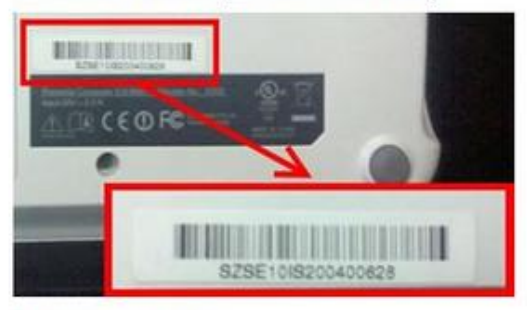

#### El número de serie

Encontrá en la parte de abajo de tu netbook, el número necesario para poder registrarla. Tanto Alumnos como Escuelas deberán ingresar este número de serie para poder comenzar a operar con el sistema.

#### NETBOOK MOD E11 (Modelo color oscuro)

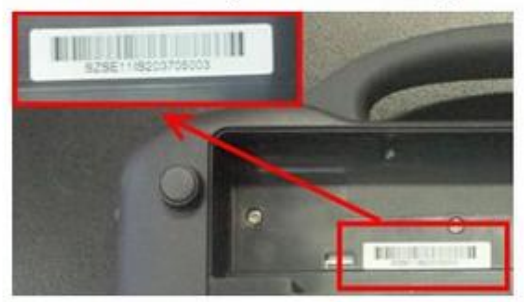

#### El número de serie

Encontrá en la parte de abajo de tu netbook, sacando con cuidado la bateria, el número necesario para poder registrarla. Tanto Alumnos como Escuelas deberán ingresar este número de serie para poder comenzar a operar con el sistema.

#### NETBOOK MOD 2011

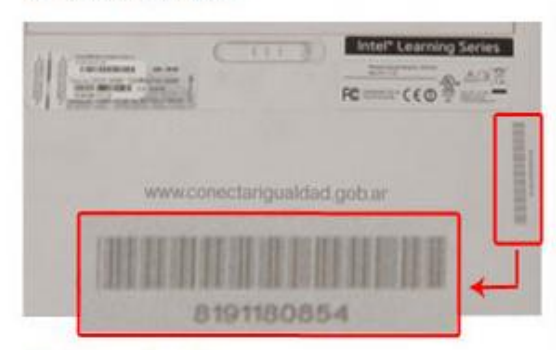

#### El número de serie

Encontrá en la parte de abajo de tu netbook, el número necesario para poder registrarla. Tanto Alumnos como Escuelas deberán ingresar este número de serie para poder comenzar a operar con el sistema.

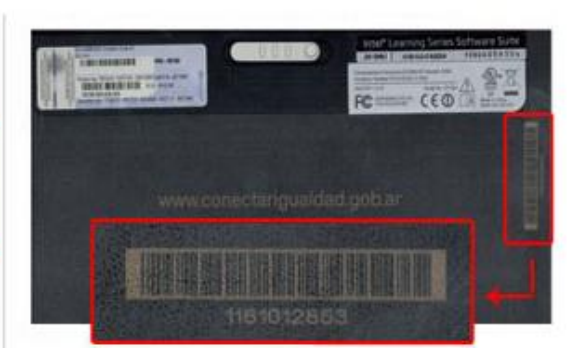

#### El número de serie

Encontrá en la parte de abajo de tu netbook, el número necesario para poder registrarla. Tanto Alumnos como Escuelas deberán ingresar este número de serie para poder comenzar a operar con el sistema.

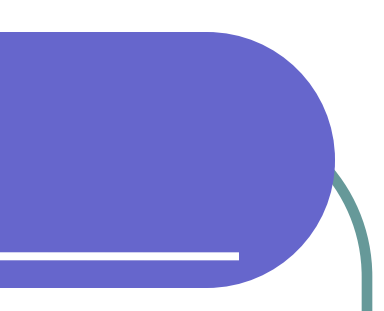

## Antes de encender la net

### Registramos en un papel, el número de serie de la batería.

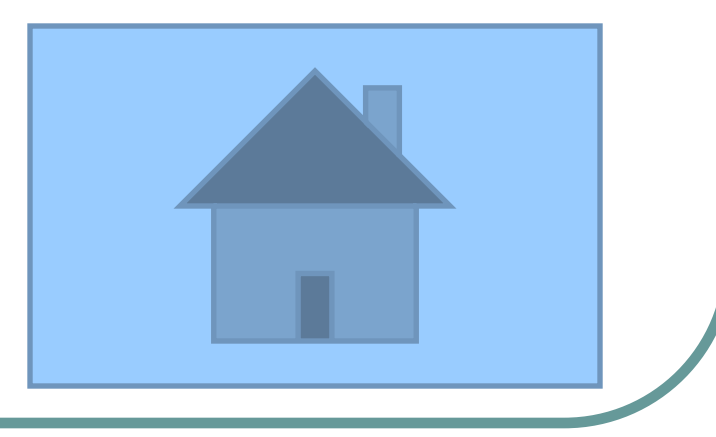

## Formulario de Registración

En algunas máquinas, cuando la encendemos, aparece un formulario de registración. Si aparece:

- Completar el formulario que se abre al encender la netbook.
- Presionar el botón ENVIAR

## Registración de Garantía

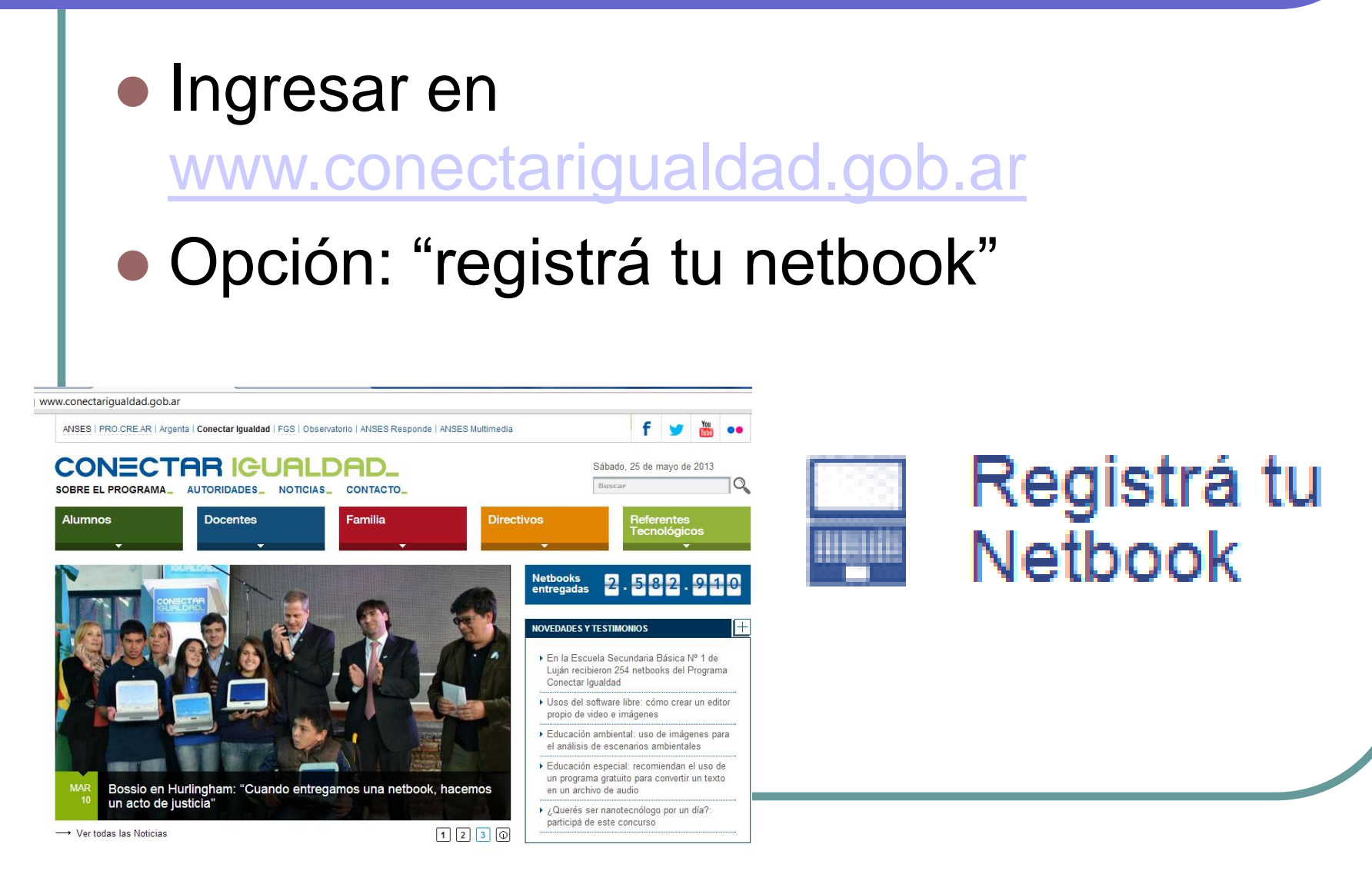

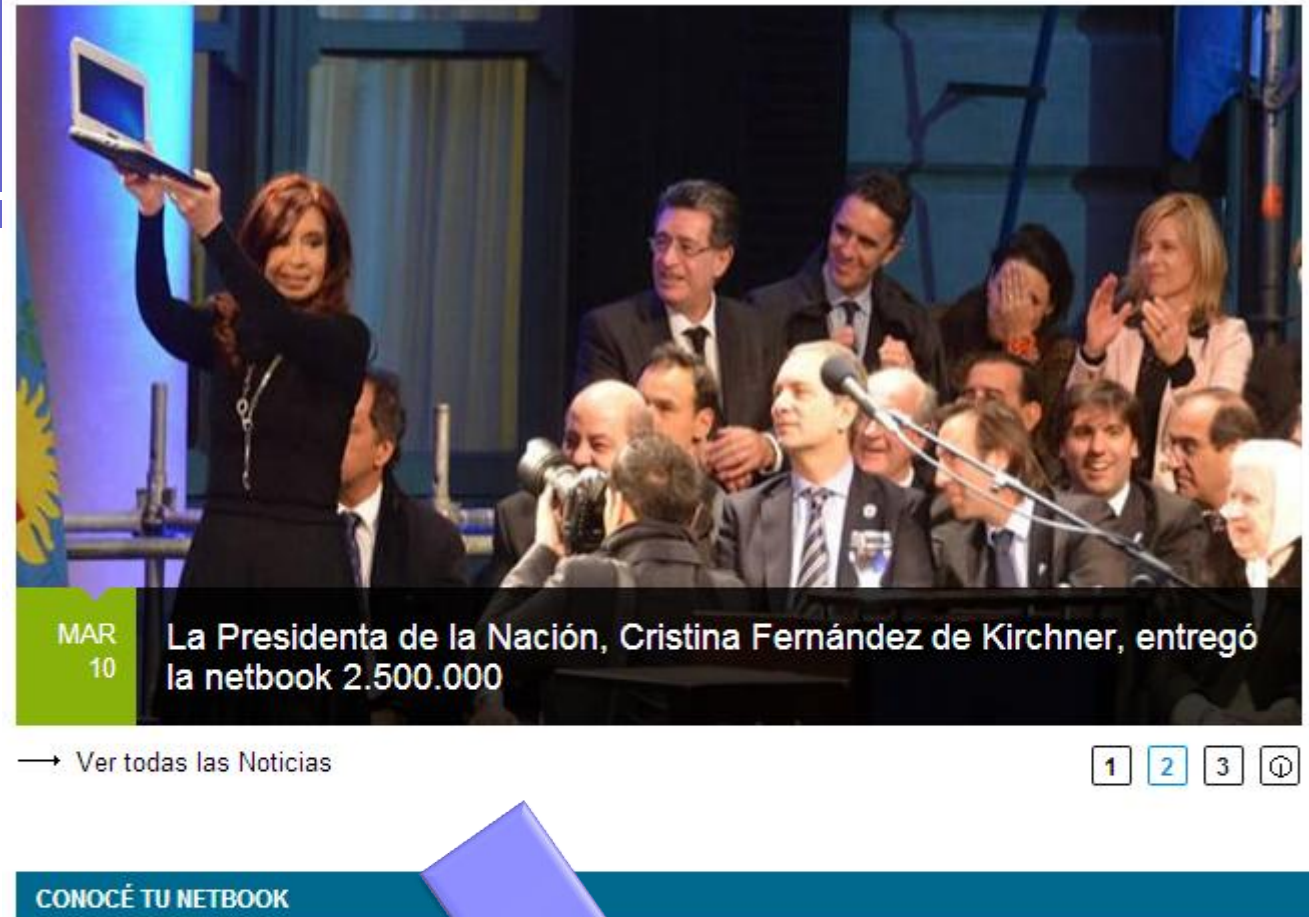

### Netbooks entregadas 2.582.9

#### NOVEDADES Y TESTIMONIOS

- En la Escuela Secundaria Básica Nº 1 de Luján recibieron 254 netbooks del Progra Conectar Igualdad
- Usos del software libre: cómo crear un ec propio de video e imágenes
- Educación ambiental: uso de imágenes p el análisis de escenarios ambientales
- Educación especial: recomiendan el uso un programa gratuito para convertir un tex en un archivo de audio
- ¿Querés ser nanotecnólogo por un día?: participá de este concurso

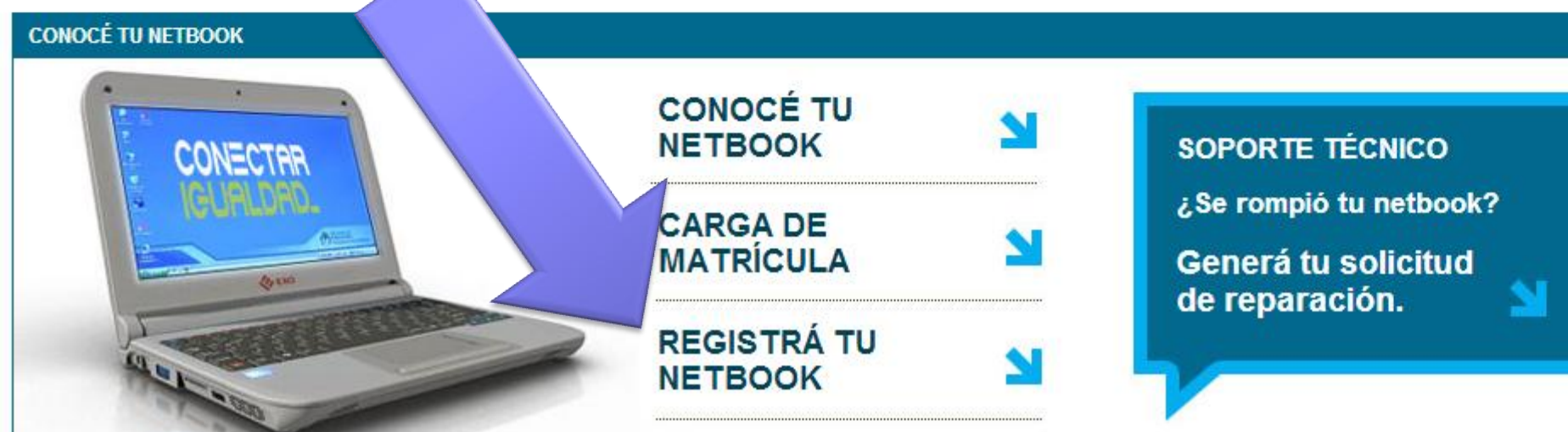

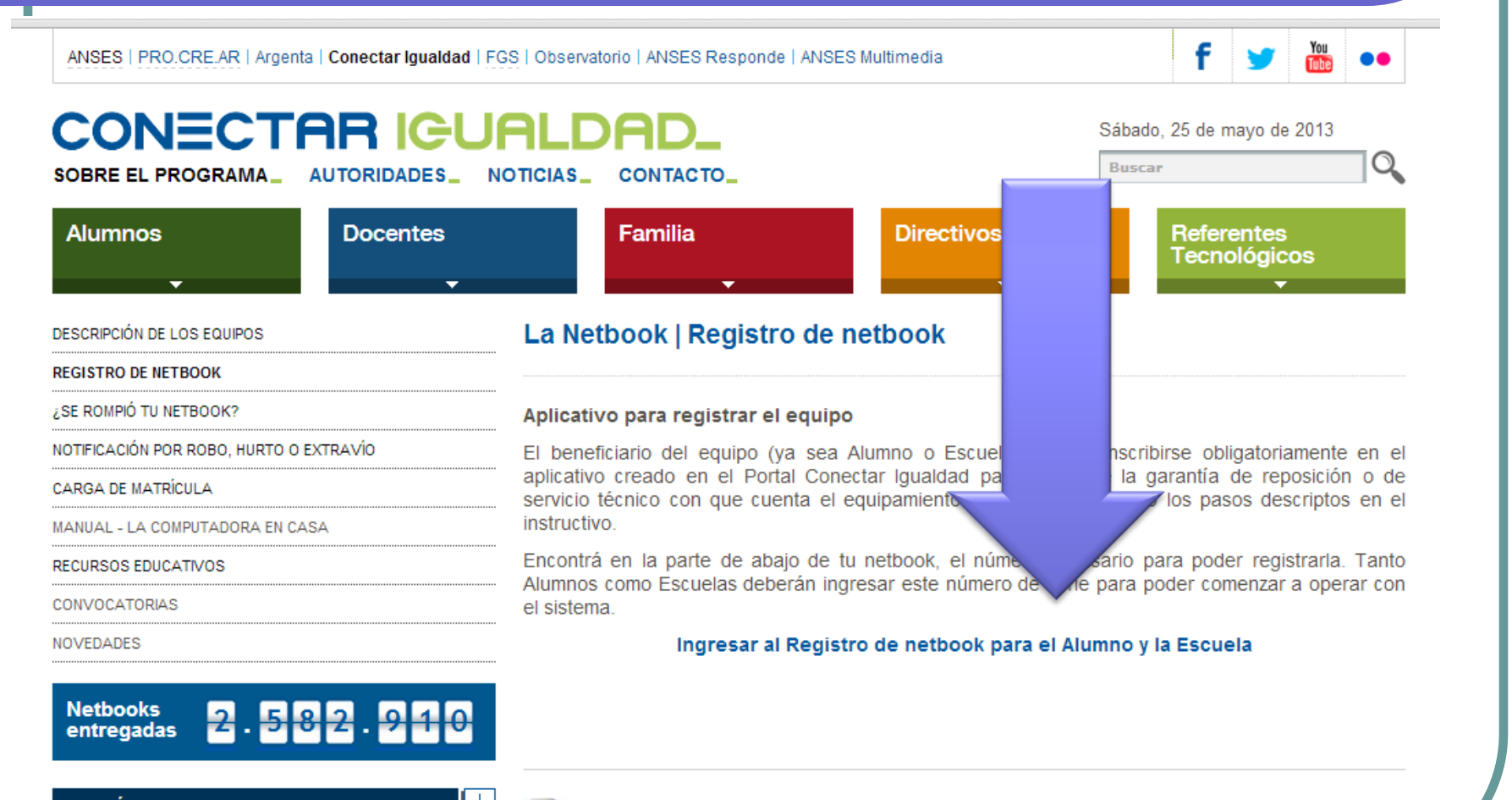

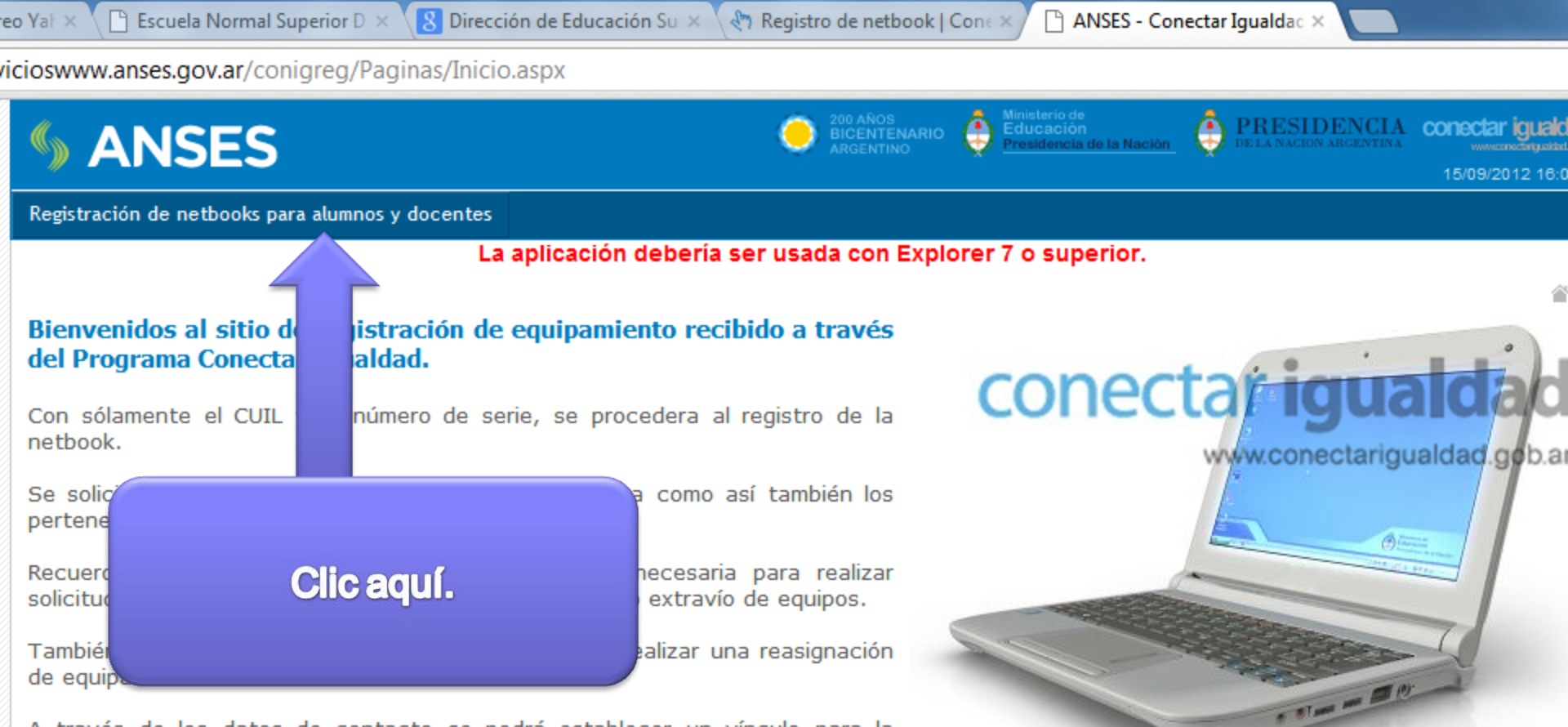

A través de los datos de contacto se podrá establecer un vínculo para la comunicación entre el titular y el Programa Conectar Igualdad.

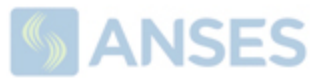

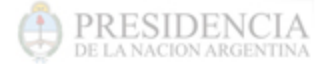

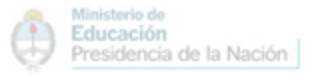

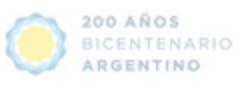

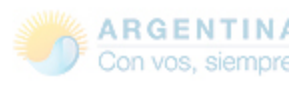

rvicioswww.anses.gov.ar/ConIgReg/Paginas/Registracion/menu\_registracion.aspx

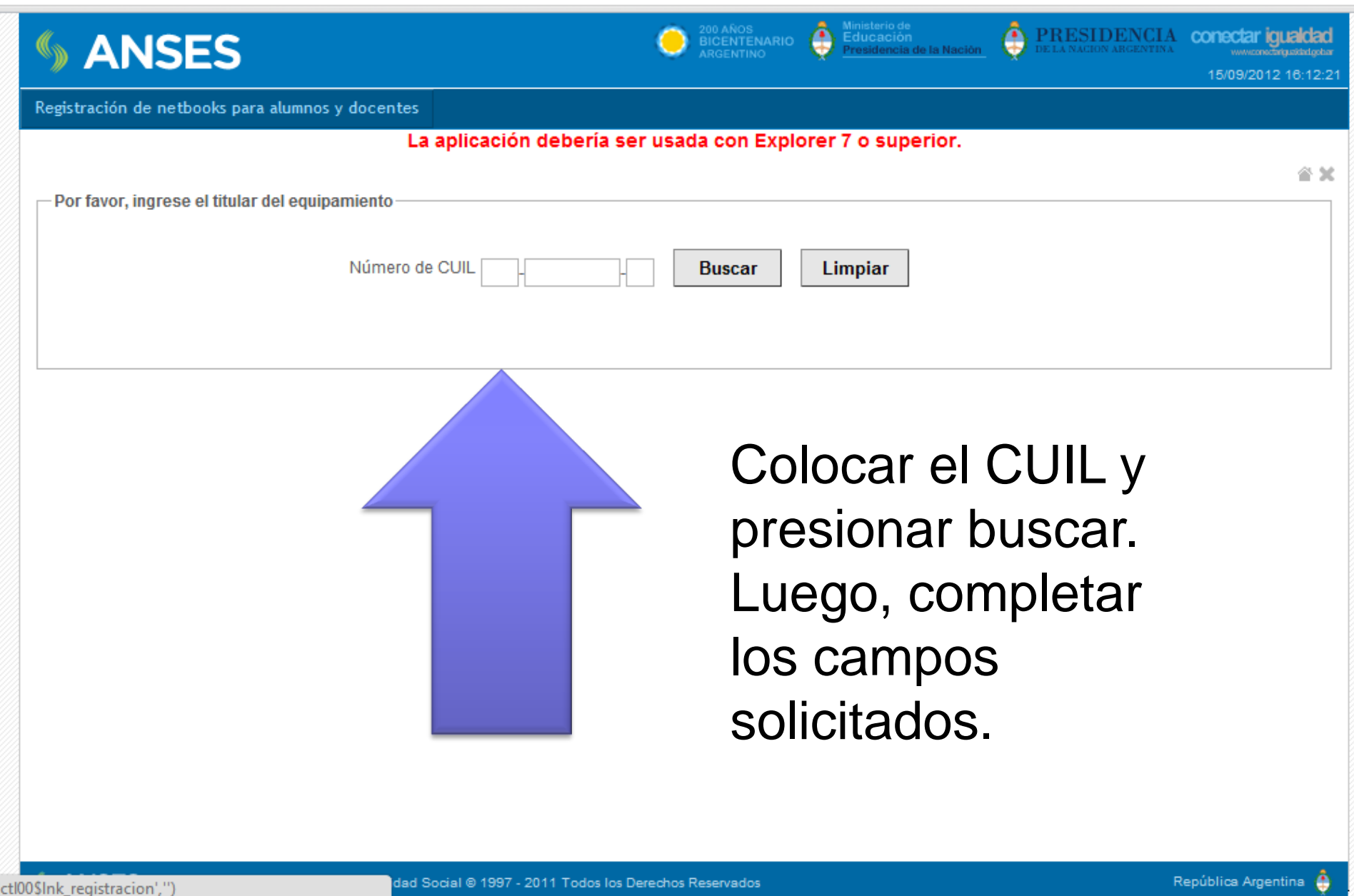

| S ANSES                                                | 🗢 Elizaber 🧿 Marine 🧔 Protection 🔅 Protection (A. 1995) |
|--------------------------------------------------------|---------------------------------------------------------|
| Registración de nethosio para alumnes y/a decentes     |                                                         |
| est the formation of the second                        | 4 X                                                     |
| - Por favor, complete todos los campos roquestidos     |                                                         |
| Apulidois j Nombrais: MARIANA SANCHEZ                  |                                                         |
| Establecimiente educativo: INSTITUTO SAN JUAN BAD      | msta                                                    |
| Sección: 1.A - MAÑAMA                                  |                                                         |
| "Teléfono: 45454545                                    |                                                         |
| * Celular:                                             |                                                         |
| * E@Muil asa@asa.com                                   | Ejemplo.                                                |
| * ¿Rectifica cassa del conscilio particular? 🔮 No 🔅 Gi |                                                         |
| * Calle: NOMBRE CALLE                                  |                                                         |
| *Mürreco: 1111                                         |                                                         |
| Piso: 1                                                |                                                         |
| Depto.                                                 |                                                         |
| * Cómpo pestat: 1100                                   |                                                         |
| * Local dad: CAPITAL FEDERAL                           |                                                         |
| * Provincia: CAPITAL FEDERAL                           |                                                         |
|                                                        | Continuar Cancelar                                      |
| " Datos elsitgatorios                                  |                                                         |
|                                                        |                                                         |
|                                                        |                                                         |

ANSES Administration flastonal data Seguridad Social @ 1997 - 2011 Todal for Desidnik Roamadox

flexibilitie Aspertitie

|                                                                                                    | Not alson Not alson |
|----------------------------------------------------------------------------------------------------|----------------------------------------------------------------------------------------------------|
| Registración de netbooks para alumnos y/o docentes<br>— Para finalizar la registración, ingrese el número de serie del equ<br>Número de serie | # X                                                                                                    |
| ANSES Administración Nacional de la Seguridad Social @ 1997 - 201                                                                             | 11 Todos los Derechos Reservados República Asgentina 🍦                                                                                                    |

Si el equipo fue registrado correctamente se mostrará un mensaje informando que "La registración se ha realizado correctamente" y haciendo clic en el botón "Ver Comprobante" se podrá acceder a la Cédula de Identificación de la Netbook.

| S ANSES                                                                                                    | O Storator                            | unico 🍈 | Menatoria de<br>Educiosión<br>Presidencia de la Nació | PRESIDENCIA | conectar iguaidad       |
|----------------------------------------------------------------------------------------------------|---------------------------------------|---------|-------------------------------------------------------|-------------|-------------------------|
| Registración de netbooks para alumnos y/o docentes                                                                                                    |                                       |         |                                                       |             |                         |
| Para finalizar la registración, ingrese el número de serie del equipamiento re<br>Número de serie SZSE10IS202410541<br>La registración se ha realizad | ecibido<br>Registrar<br>o correctamen | Ver com | nprobante                                             |             | × ÷                     |
| SANSES Administración Nacional de la Seguridad Social @ 1997 - 2011 Todos los De                                                                      | rechos Reservado                      | 1       |                                                       | -           | lepúblice Argentina 👙 👘 |

La misma deberá guardarla como Archivo en la máquina y, eventualmente realizar la impresión de la misma. Esta Cédula es la Identificación de la Máquina y será requerida para ejercer la Garantía y el mantenimiento de la misma.

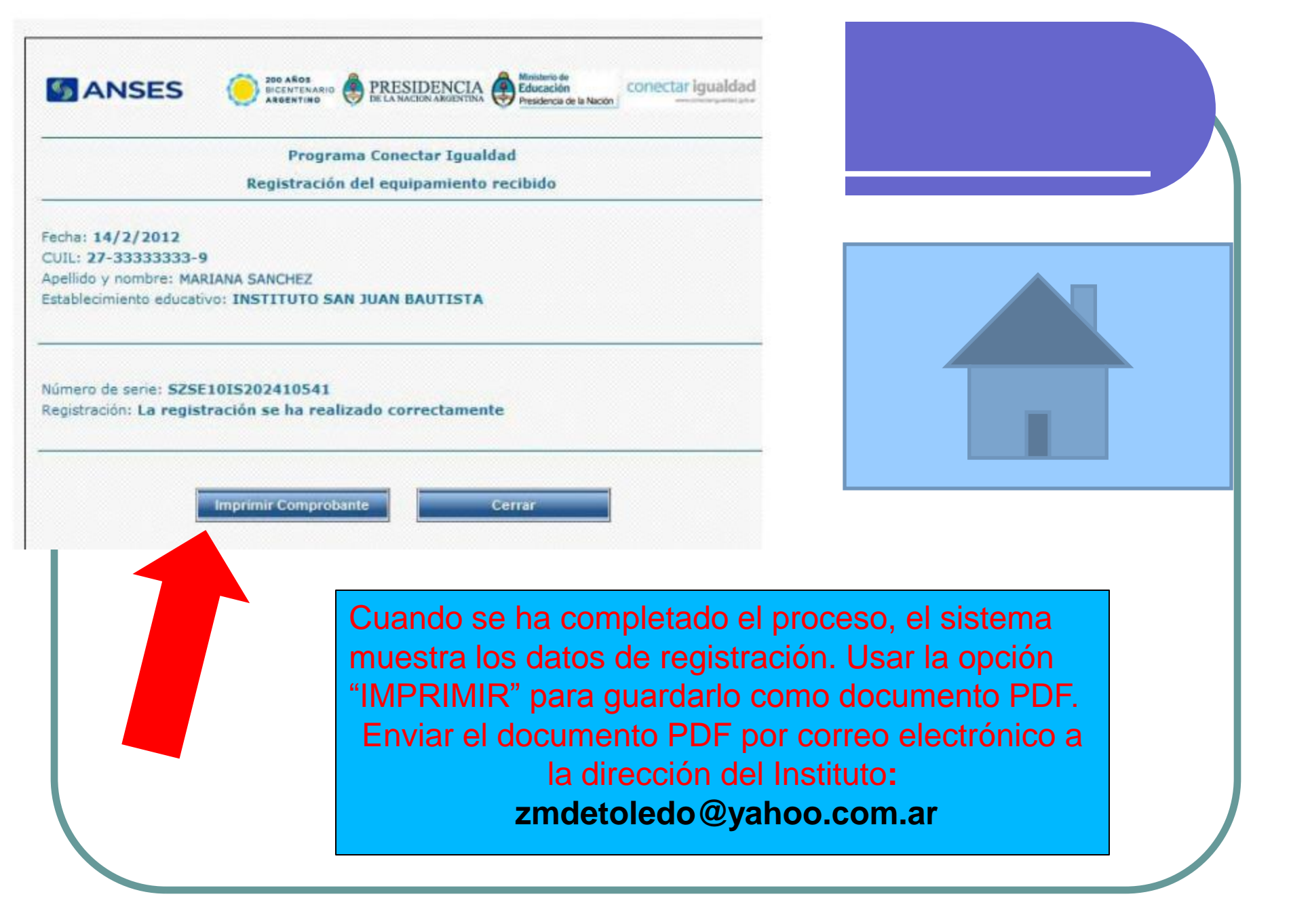

## **Registro institucional**

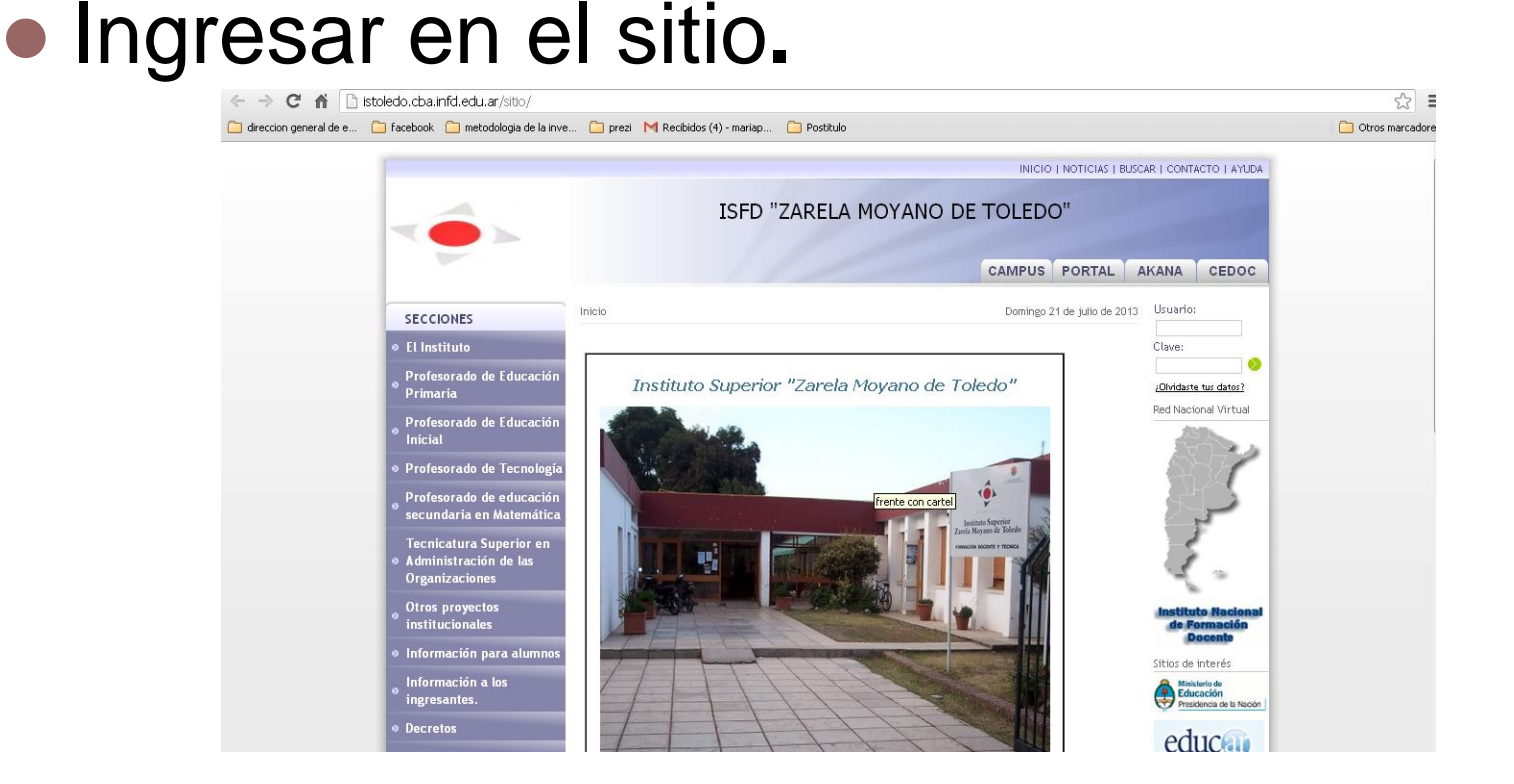

http://istoledo.cba.infd.edu.ar/sitio/

### **Registro Institucional**

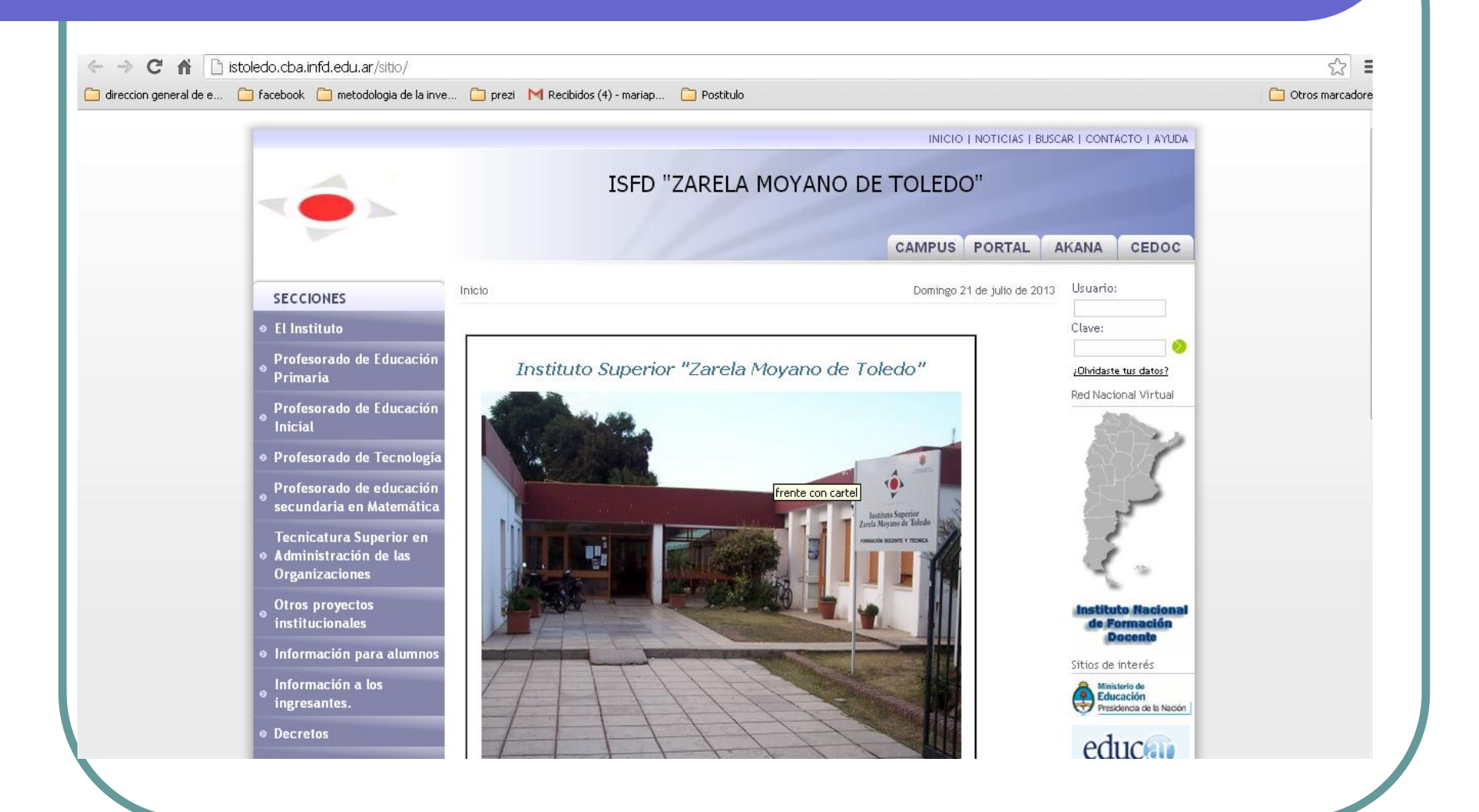

### **REGISTRO INSTITUCIONAL**

| ia paula             | <b>Búsqueda</b> Imágenes Play YouTube Noticias Gmail Drive Calendar                                                                                                    | Traductor Más <del>-</del> |                           |                       |
|----------------------|----------------------------------------------------------------------------------------------------|----------------------------|---------------------------|-----------------------|
| o <mark>og</mark> le | Instituto Superior Zarela moyano de toledo                                                                                                    | <b>پ</b>                   | maria paula Chianelli 🛕 🕂 | Compartir Development |
|                      | Web Imágenes Vídeos Más ▼ Herramientas de búsqueda                                                                                                    |                            |                           | \$                    |
|                      | Aproximadamente 4.610 resultados (0,19 segundos)                                                                                                    |                            |                           |                       |
|                      | ISFD "ZARELA MOYANO DE TOLEDO"<br>istoledo.cba.infd.edu.ar/sitio/index.cgi?wid_seccion=19 ▼<br>IMPONER el nombre " ZARELA MOYANO DE TOLEDO", al Instituto Superior de<br>Jesús María, dependiente de la Dirección de Enseñanza Media, Especial y                                                                          |                            |                           |                       |
|                      | ISED "ZARELA MOYANO DE TOLEDO"<br>istoledo.cba.infd.edu.ar/sitio/index.cgi?wid_seccion=1&wid_item ▼<br>El Instituto. Datos institucionales. Instituto Superior de Formación Docente. y Técnica.<br>"Zarela Moyano de Toledo". Horarios de atención: Lunes a Viernes de                                                    |                            |                           |                       |
| 7                    | Inicio - ISED "ZARELA MOYANO DE TOLEDO"<br>istoledo.cba.infd.edu.ar/sitio/index.cgi ▼<br>19/12/2012 - Instituto Superior "Zarela Moyano de Toledo". frente con cartel. Este<br>Instituto Superior de Formación Docente forma parte del sistema de                                                                         |                            |                           |                       |
|                      | <u>Centro Instituto Superior "Zarela Moyano de Toledo" - Jesús María</u><br>www.educaedu.com.ar/ <b>/instituto-superior-zarela-moyano-de-toledo-</b> -u ▼<br>Centro Instituto Superior "Zarela Moyano de Toledo" - Jesús María. Cursos y<br>Masters. Anunciá tus cursos. Argentina Argentina. 1 Masters y Cursos en Jesús |                            |                           |                       |
|                      | Instituto Superior Zarela Moyano de Toledo, Jesus Maria, 25 de                                                                                                    |                            |                           |                       |

### **REGISTRO INSTITUCIONAL**

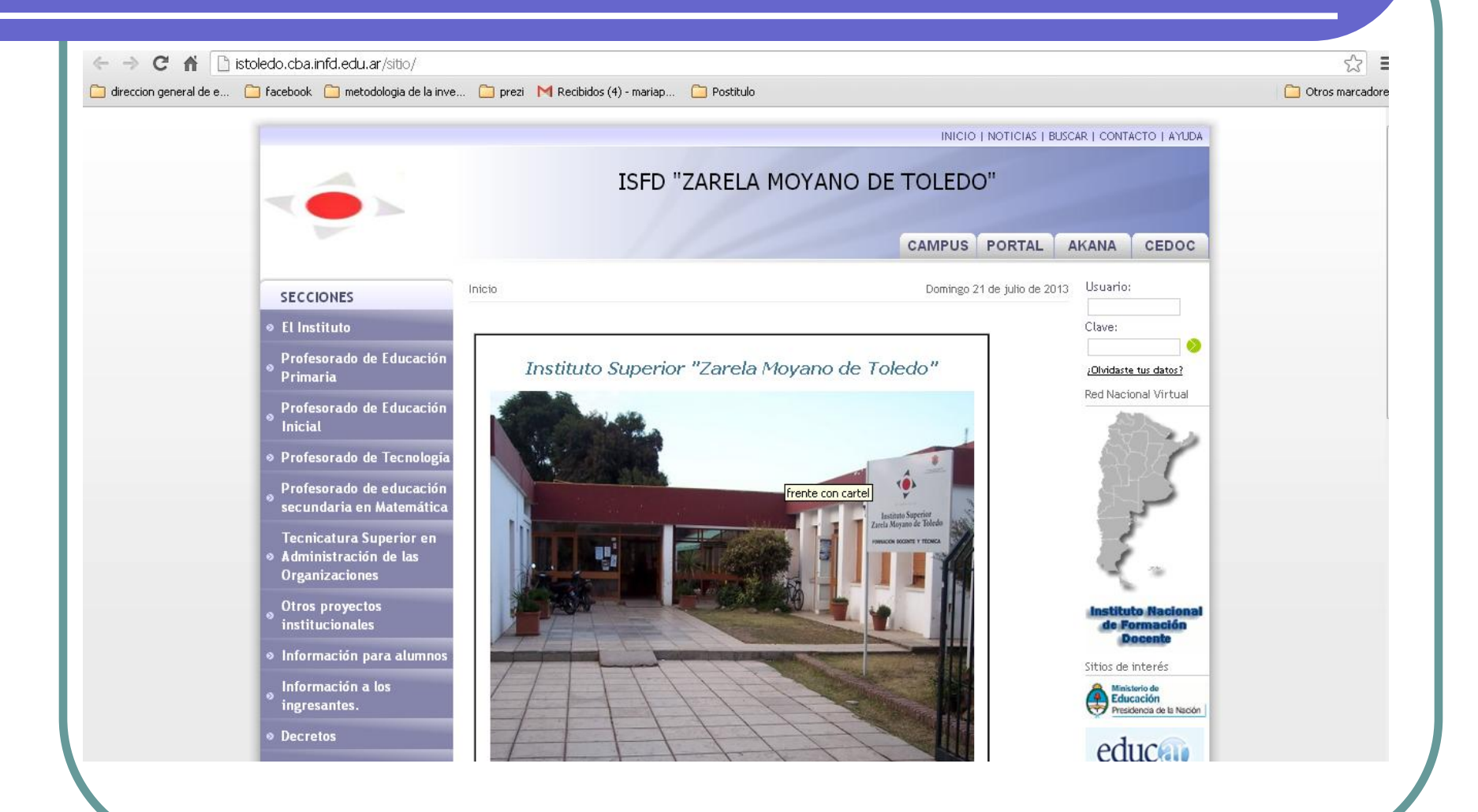

## **Registro institucional**

Conectar Igualdad
Registro institucional

En el menú de la izquierda, tildar la Opción: "CONECTAR IGUALDAD". Luego, Registro Institucional. Completar el formulario con los datos que se solicitan.

## **Registro institucional**

#### Conectar Igualdad

#### Registro institucional de netbooks entregadas

Te pedimos por favor, completes cada uno de los campos que se encuentran a continuación. Muchas gracias por tu colaboración.

\*Obligatorio

Nombre y Apellido \*

Año que cursa

Modelo \*

Indicar su rol en el Instituto \*

Docente 💌

Nº de Serie \*

Nº de cargador \*

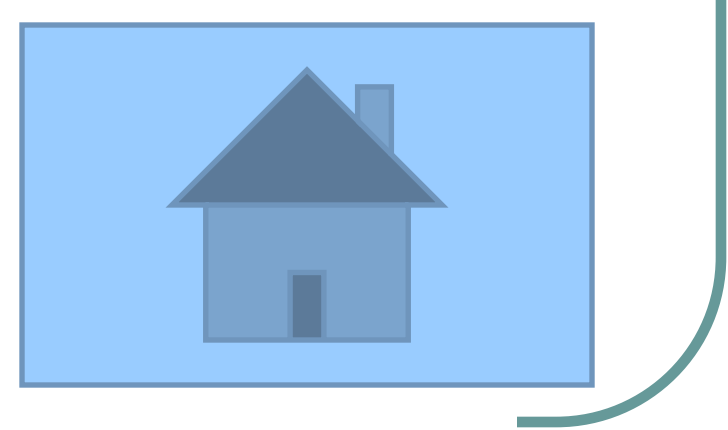

## Hermanamiento

### ENLAZAMOS LAS NETBOOK AL SERVIDOR ESCOLAR

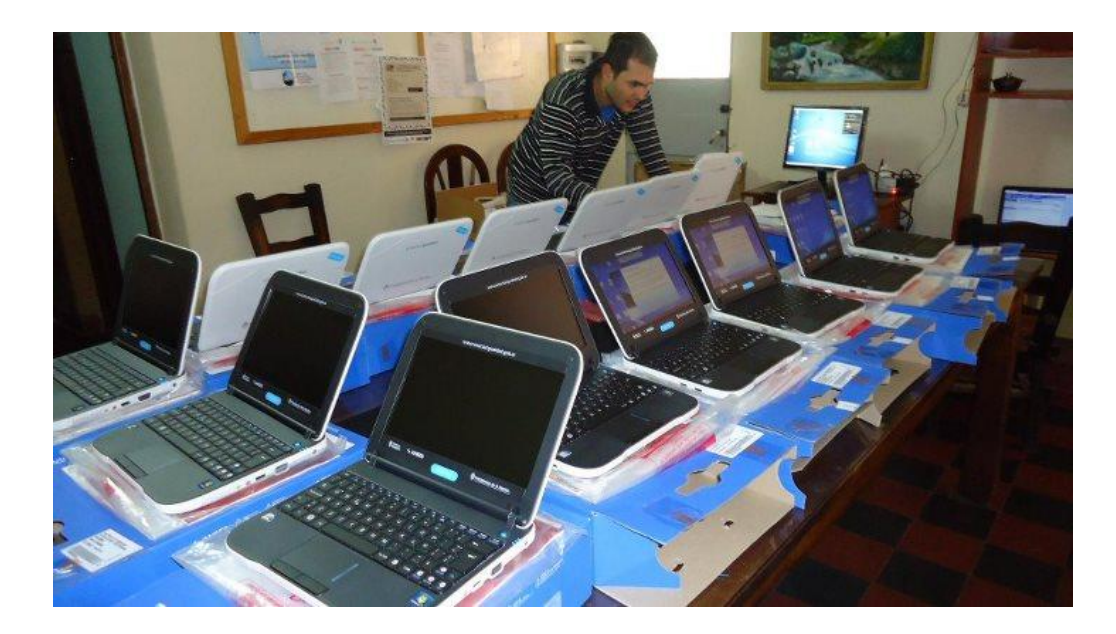

## Hermanamiento

El Administrador de red es el encargado de realizar en la institución las tareas de hermanamiento. El día que él se los solicite deben traer la net para que la una al servidor.

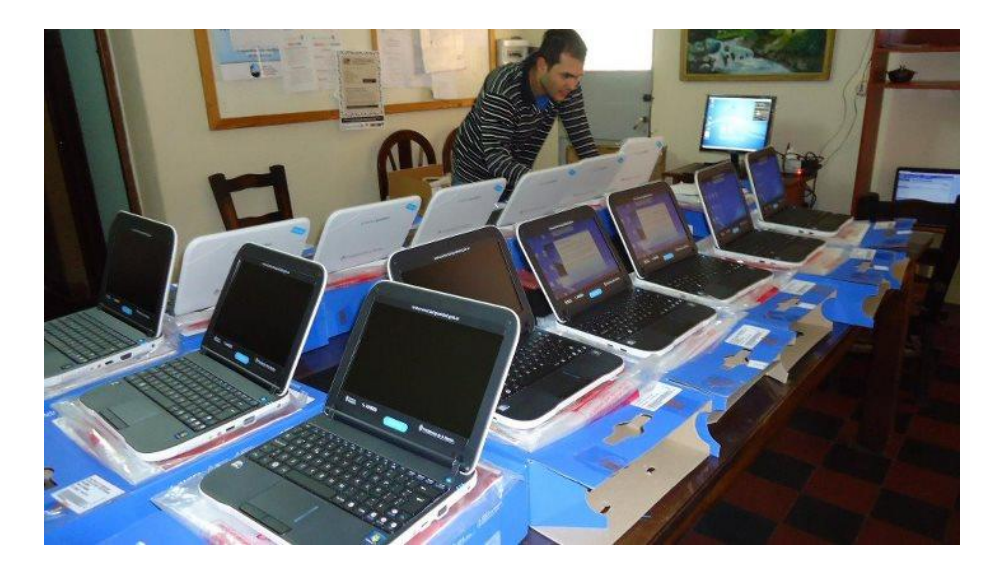

## Hermanamiento

Las máquinas vienen con una "x" cantidad de arranques y prehermanadas al Servidor Escolar. Si no se hermana la máquina, se bloqueará automáticamente cuando terminen los arranques. De ahí que es imprescindible que estén presentes el día en el que venga el equipo técnico. Hasta que no esté hermanada la máquina con el servidor se sugiere:

No realizar cambios en el equipo ( no colocar claves, ni instalar software o juegos) hasta que no se realice el hermanamiento.

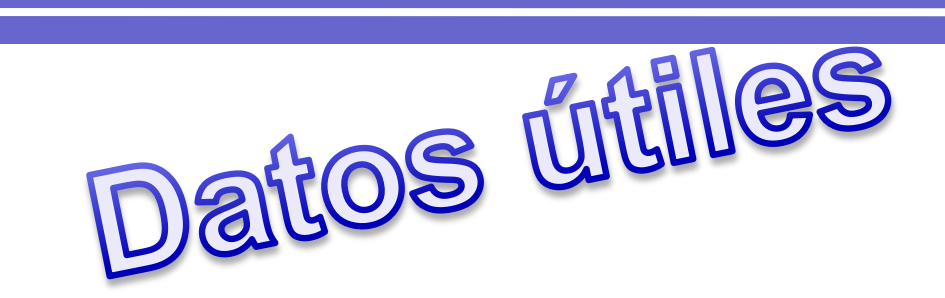

Notificación por robo o hurto

Dispositivo de seguridad de las máquinas.

□Todas las netbooks entregadas por el Programa Conectar Igualdad disponen de soporte técnico integral y gratuito, durante un lapso de entre 2 y 3 años según el modelo, mientras el alumno esté en condición de regular y esto consecuentemente se vea reflejado en la aplicación del Programa.

□El soporte y mantenimiento incluyen servicio de reparación, con provisión de repuestos originales y cambio de las partes que sean necesarias.

1 -Para gozar de la garantía o el servicio técnico con que cuenta el equipamiento entregado, debés registar obligatoriamente y en forma previa el equipo ingresando en : Registro de netbook

2- Si tu netbook tiene un desperfecto técnico acercate al referente técnico o a la autoridad escolar que verificarán si la falla está relacionada con el bloqueo que se produce por la activación del dispositivo de seguridad de las netbooks

3- Si no podés resolver el problema, los referentes técnicos, directivos o quienes estos designen, deben generar un solicitud de Servicio Técnico para informar el programa.

4- La autoridad escolar deberá ingresas el número de serie del equipo afectado en el aplicativo del sitio de Conectar Igualdad. Luego de la validacion de este número se debe elegir el motivo de reclamo y realizar una breve descripción del tipo y características de la falla.

5- Una vez ingresados los datos se otorgará un número único de identificación a la solicitud, llamado ticket, para poder realizar el seguimiento del reclamo desde el mismo aplicativo.

### Notificación por robo o hurto

En caso de robo o hurto de la netbook se deberá efectuar la denuncia ante la dependencia policial correspondiente.

Para gozar de la garantía de reposición con que cuenta el equipamiento entregado se debe registrar obligatoriamente el equipo en forma previa al robo, cliqueando en Registro de Netbook donde le será pedido el número de serie de la netbook.

### Notificación por robo o hurto

En la denuncia deberán figurar los siguientes datos:

□Nombre y apellido de la persona quien firmó el contrato de entrega en comodato del equipo.

DNI/CUIL de la persona quien firmó el contrato de entrega en comodato del equipo.

Domicilio de la persona quien firmó el contrato de entrega en comodato del equipo.

□Marca y modelo de la Netbook.

□N<sup>o</sup> de serie de la Netbook.

□Nombre y dirección de la escuela.

Teléfono de la escuela o del Referente Técnico.

Descripción del hecho.

### Notificación por robo o hurto

Una vez realizada la denuncia policial se deberá presentar la denuncia ante la Autoridad Escolar quien conservará copia fiel de la misma, devolviendo el original al denunciante.

La Autoridad Escolar será quien solicite la reposición de la netbook robada, ingresando al Aplicativo de Robo o Hurto.

Importante: El Programa solo efectuará la reposición por única vez.

# Dispositivo de seguridad de las máquinas.

□Para asegurar que el uso de las netbooks se mantenga en la zona geográfica para la cual fue asignada, el sistema contempla un chequeo periódico que verifica que se encuentra dentro del área e impide su uso (se "bloquea") en caso de que no se haya podido realizar la verificación.

❑Si se bloquea, para que el alumno pueda volver a utilizar la máquina, es necesario que se contacte con el referente técnico de su escuela.